# Procédure pour l'utilisation du portail

Pour obtenir la procédure en détail pour l'utilisation du portail, Allez sur le site <u>http://st-felix-de-valois.c4di.qc.ca</u>.

Sur la page d'accueil dans le bas vous trouverez la tuile « Autres ressources », en la sélectionnant vous trouverez la fenêtre « Aide réservations en ligne » dans lequel se trouve la procédure détaillée que vous pouvez consulter, télécharger ou imprimer.

# Procédures pour réserver un livre en ligne

http://st-felix-de-valois.c4di.qc.ca/

Vous devez avoir en main votre carte d'abonné et votre mot de passe. Si vous ne le connaissez pas, ou pour tout autre problème, téléphonez au 450-889-5589 poste 7761

### Ouverture de votre dossier d'abonné

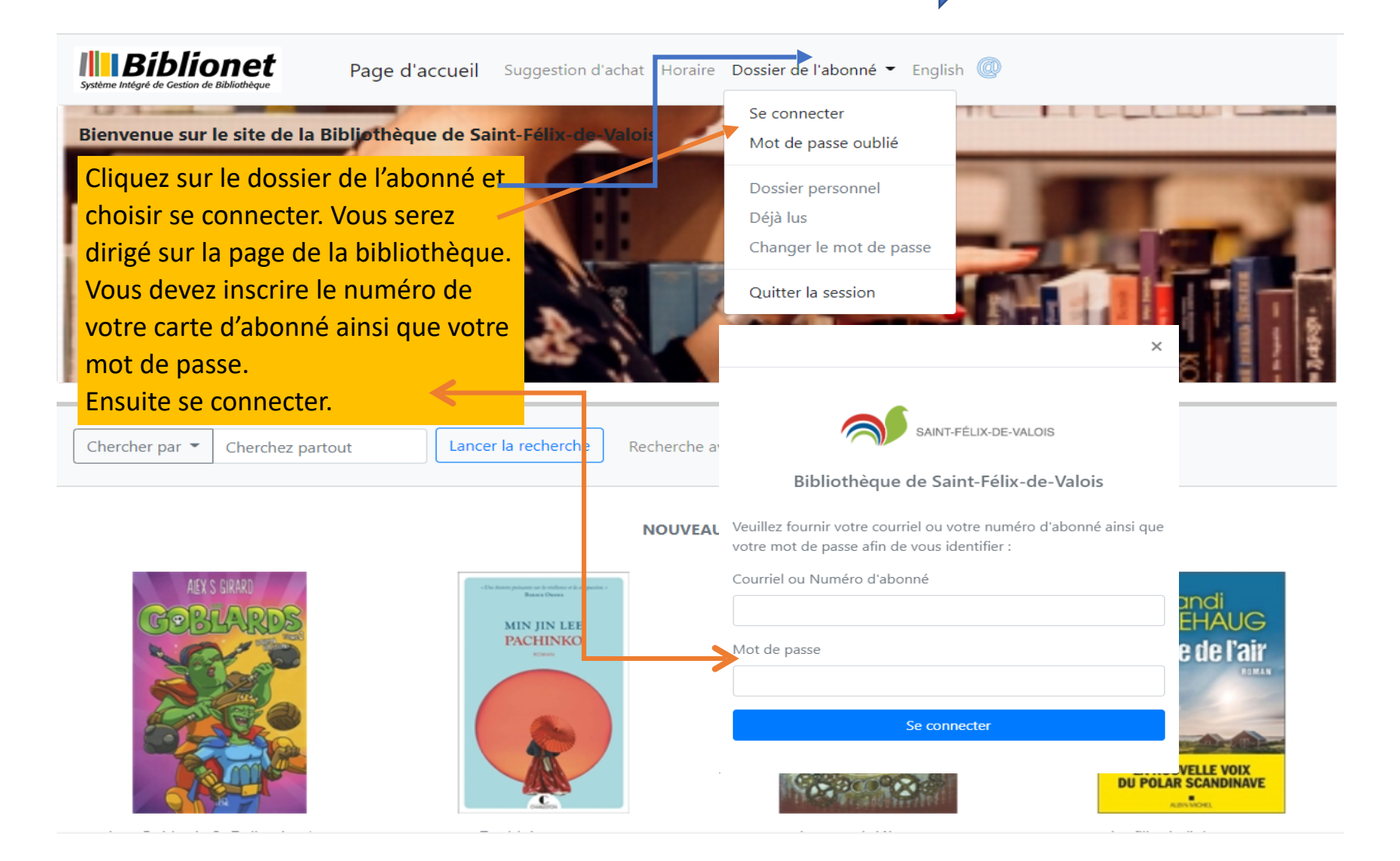

# Votre dossier personnel

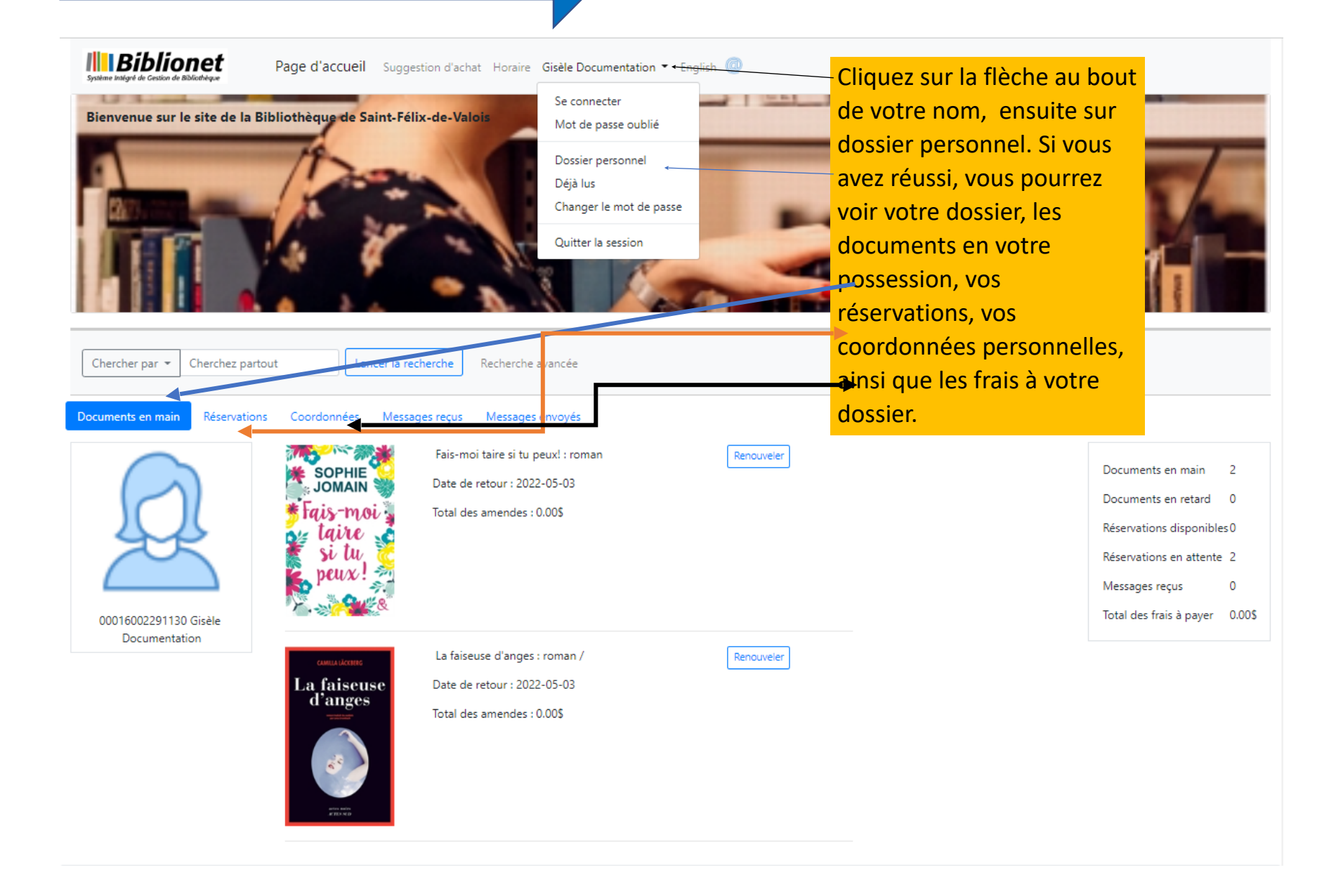

# Visualiser votre dossier personnel

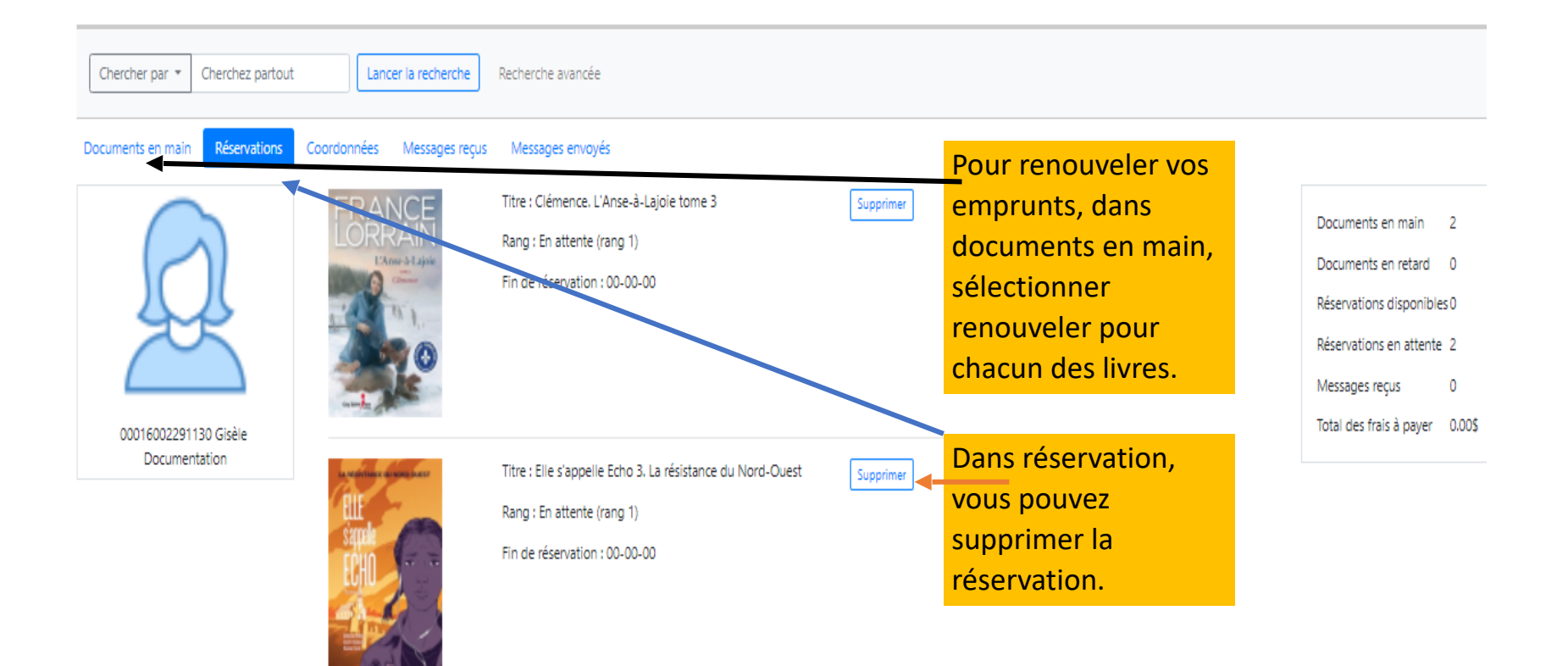

# Coordonnées personnelles

| Chercher par 👻 Cherchez part   | Lancer la recherche                                                                                       | Recherche avanc | ée                                                                           |                                       | Veuillez vérifier vos                                                                      |                                                                            |                     |
|--------------------------------|----------------------------------------------------------------------------------------------------|-----------------|------------------------------------------------------------------------------|---------------------------------------|--------------------------------------------------------------------------------------------|----------------------------------------------------------------------------|---------------------|
| Documents en main Réservations | s Coordonnées Messages reçus Messages envoyés<br>Courriel<br>bibliotheque@gmail.com<br>No civique Adresse |                 |                                                                              | Date de fin d'abonneme<br>2023-04-12  | ent coordonnées si elles<br>sont exactes . Vous<br>pouvez apporter des<br>modifications et | Documents en main 2<br>Documents en retard 0<br>Réservations disponibles 0 |                     |
|                                | Ville Saint-Félix-de-Valois Téléphone principal Poste                                                     |                 | Province<br>Québ<br>Type                                                     | Code postal<br>J0K 2M0<br>Description | courriel afin d'être<br>aviser à temps pour<br>vos réservations et<br>date de retour afin  | Réservations en attent<br>Messages reçus<br>Total des frais à payer        | te 2<br>0<br>0.00\$ |
|                                | Autres numéros de téléphone<br>Préférences de communication                                               |                 |                                                                              |                                       | d'éviter les frais de retard.                                                              |                                                                            |                     |
|                                | Recevoir les avis de retard<br>Recevoir les avis de réservation<br>Recevoir les avis de retard anticinés  |                 | <ul> <li>Par courriel</li> <li>Par courriel</li> <li>Par courriel</li> </ul> |                                       |                                                                                            |                                                                            |                     |

Par courriel

Transmettre les modifications

Recevoir les messages

# Comment rechercher un livre sur la page d'accueil

Bienvenue sur le site de la Bibliothèque de Saint-Félix-de-Valois

Vous découvrirez une bande déroulante de nos nouveautés. Vous pouvez sélectionner directement le livre dans la bande déroulante ou vous rendre au bas de la page pour sélectionner tuiles donnant un lien pour votre recherche.

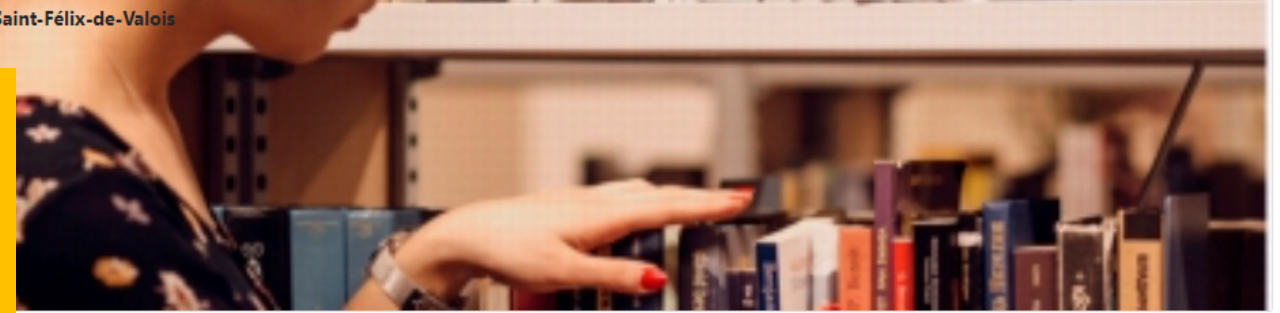

er la recherche Recherche avancée

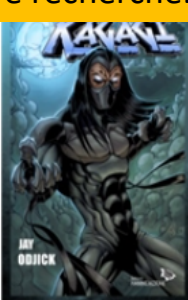

Kagagi

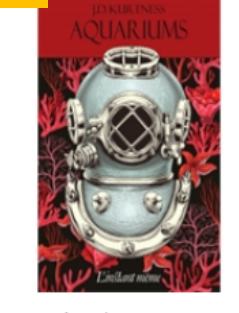

Aquariums : roman

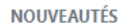

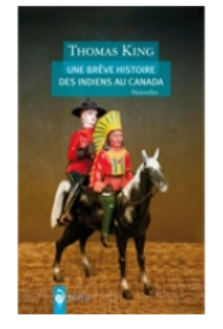

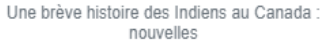

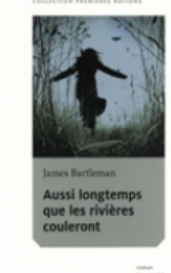

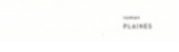

Aussi longtemps que les rivières couleront

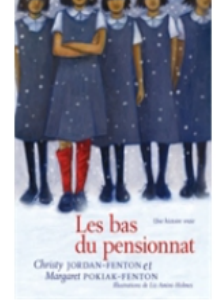

tome 1

Les bas du pensionnat : une histoire vraie

# Recherche à l'aide des tuiles ci-dessous

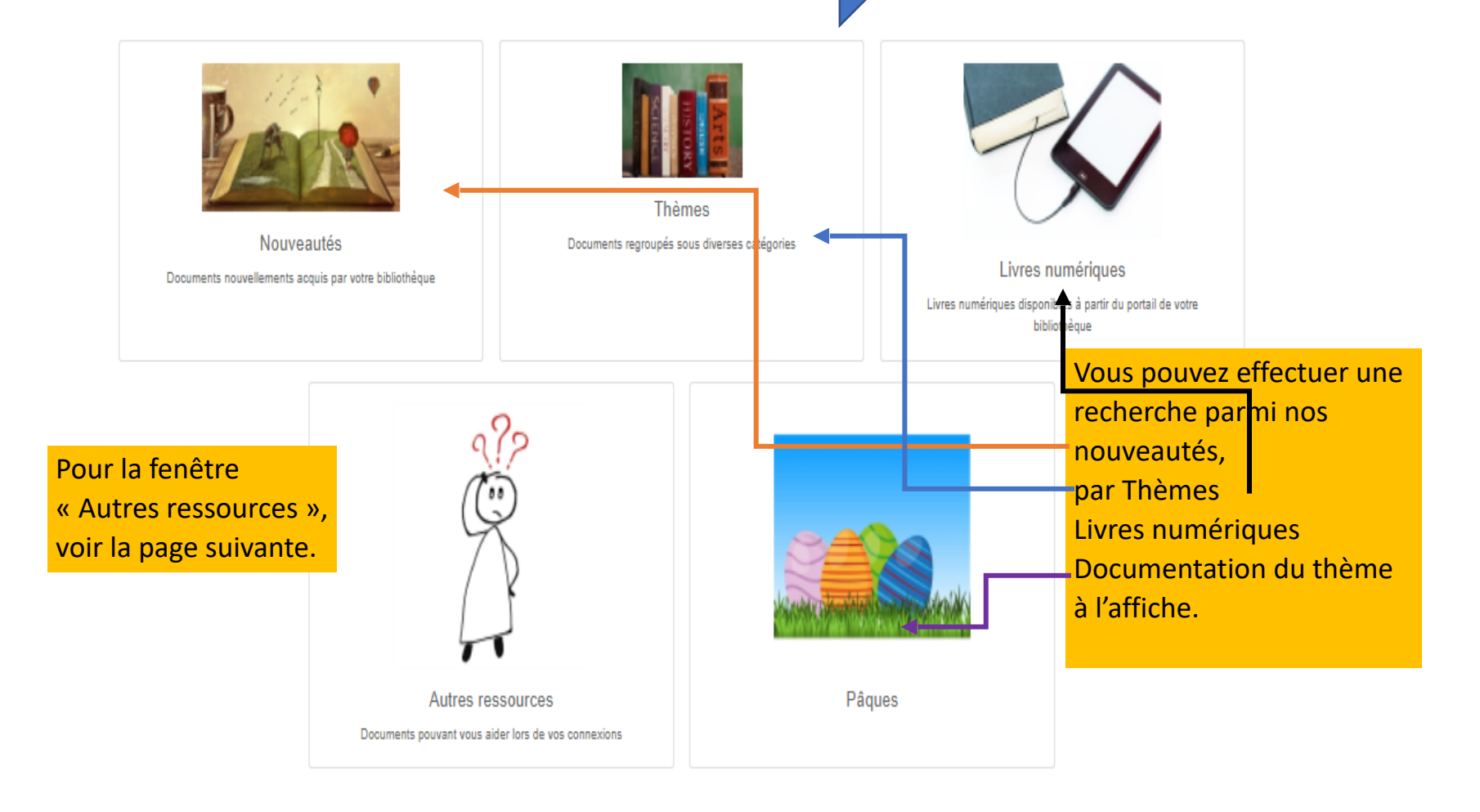

NOUVELLES DU JOUR

### Réservation de livres

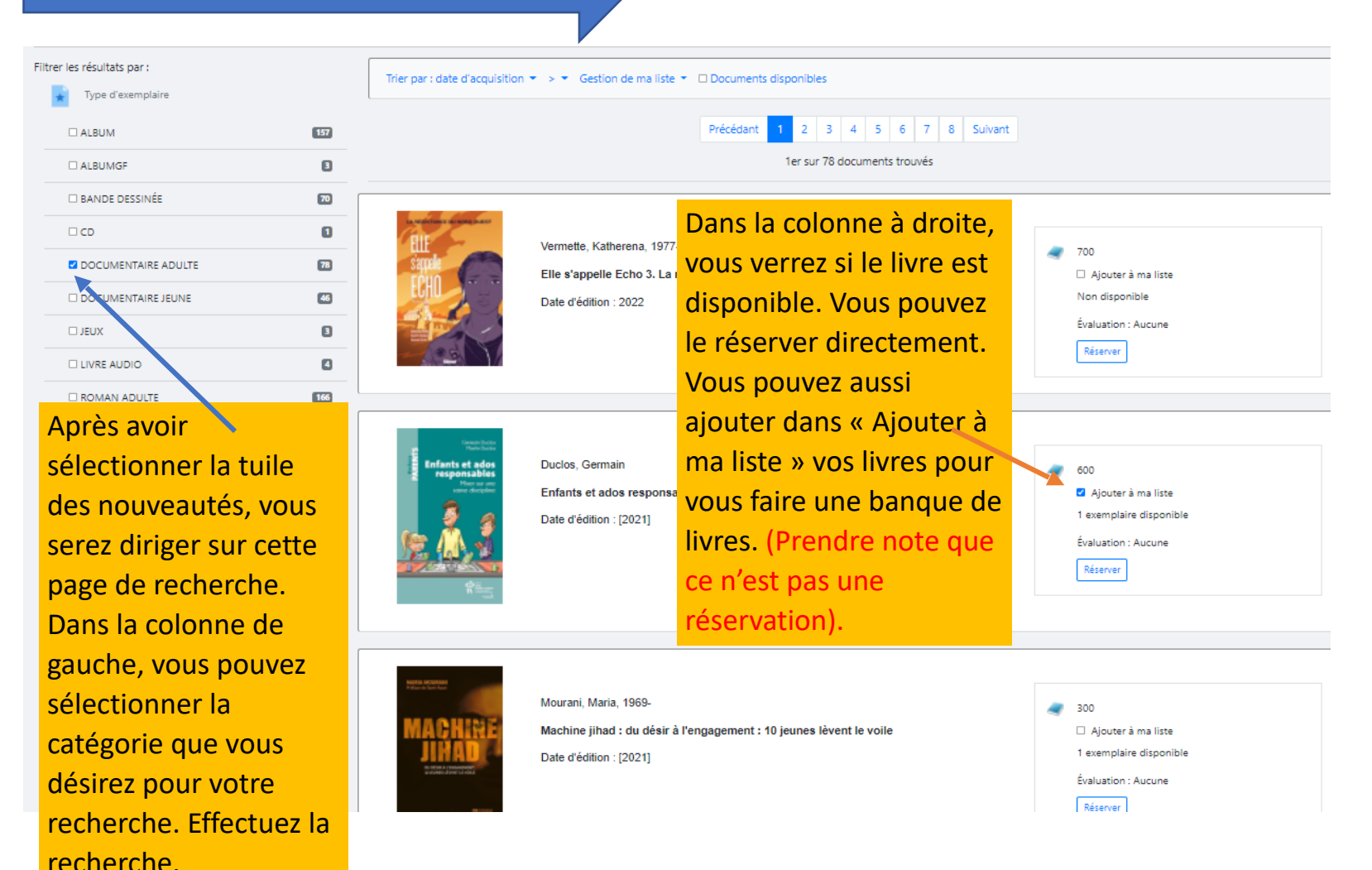

Veuillez prendre note que vous avez droit à 5 réservations en tout. En ligne et à la bibliothèque.

# Visualiser ma liste de livres

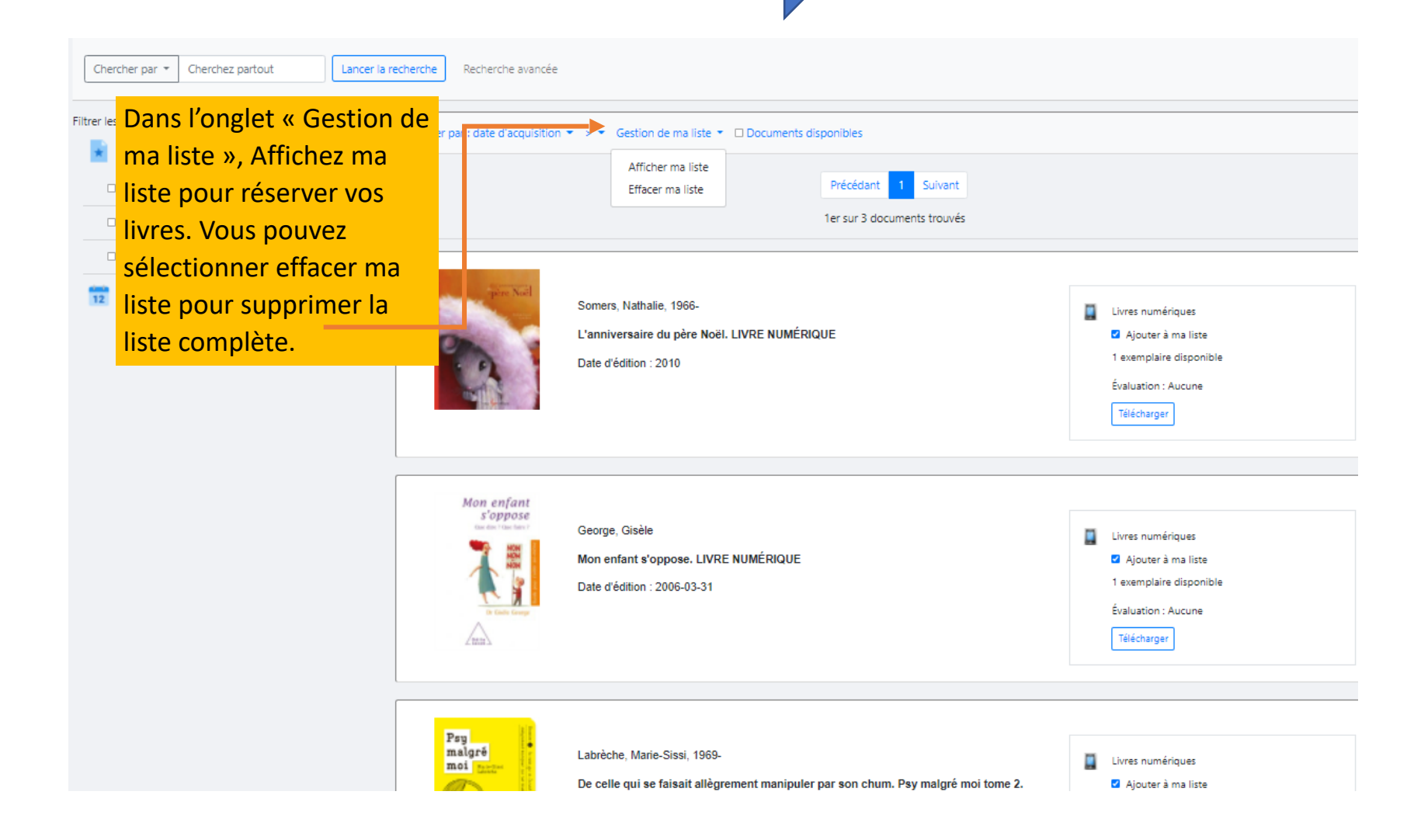

# Recherche par thèmes

Lorsque vous utiliserez la tuile par thèmes vous serez diriger vers cette page. Voici les différentes tuiles: Kaléidoscope, livres en gros caractères, livres audio, Jeux éducatifs, romans policiers, sentimentaux, fantastiques, historiques, science-fiction, Noël, Pâques, St-Valentin, Halloween, Auteurs Autochtones et trousse de lecture.

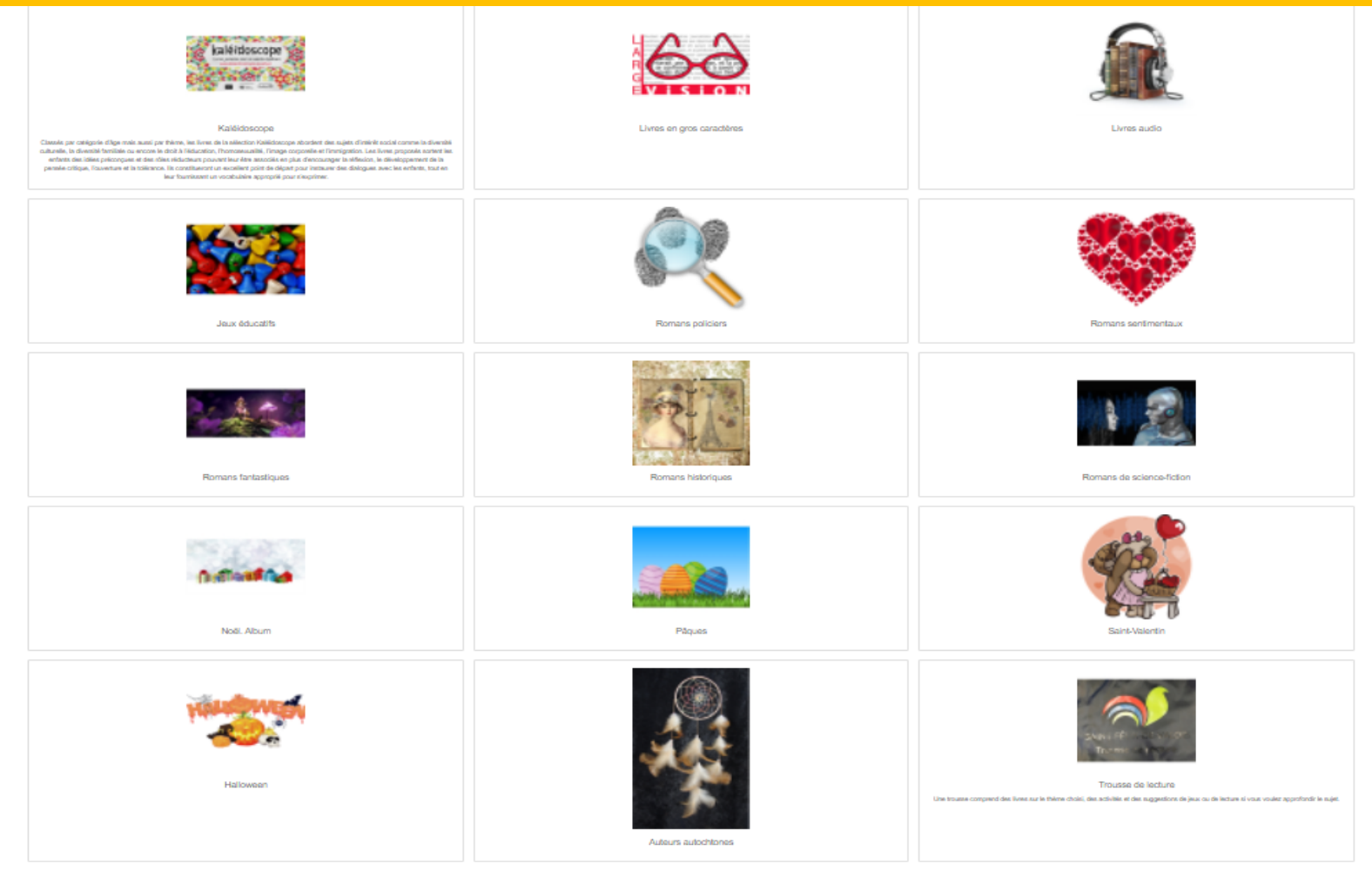

# Emprunt de livres numériques

| Chercher par 👻 Cherchez partout                                                                                                    | Lancer la recherche Recher                          | rche avancée                                                                                                    |                                                                                                    |  |  |
|----------------------------------------------------------------------------------------------------|-----------------------------------------------------|----------------------------------------------------------------------------------------------------|----------------------------------------------------------------------------------------------------|--|--|
| Filtrer les résultats par :                                                                                                    | Trier par : date d'acquis                           | ition ▼ → ▼ Gestion de ma liste ▼ □ Documents disponibles                                                                                  |                                                                                                    |  |  |
| ALBUM                                                                                                    | 191                                                 | Précédant 1 2 3 4 5 6 7 8 9                                                                                                    | 10 Suivant                                                                                                    |  |  |
| BANDE DESSINÉE                                                                                                    | 48                                                  | 1er sur 282 documents trouvés                                                                                                    |                                                                                                    |  |  |
|                                                                                                    | 0                                                   |                                                                                                    |                                                                                                    |  |  |
| Z DOCUMENTAIRE ADULTE                                                                                                    | 282 Serge Bouchard<br>L'HOMME DESCEND<br>DE L'OURSE | Bouchard, Serge, 1947-2021                                                                                                    |                                                                                                    |  |  |
| DOCUMENTAIRE JEUNE                                                                                                    | 66                                                  | L'homme descend de l'ourse. LIVRE NUMÉRIQUE                                                                                                | <ul> <li>Livres numeriques</li> <li>Ajouter à ma liste</li> </ul>                                                                                    |  |  |
| ROMAN ADULTE                                                                                                    | 699                                                 | Date d'édition : impression 2001                                                                                                    | 1 exemplaire disponible                                                                                                    |  |  |
| □ ROMAN JEUNESSE                                                                                                    | 491                                                 |                                                                                                    | Évaluation : Aucune                                                                                                    |  |  |
| 12 Publié en                                                                                                    | a à surs a dissus<br>Munique des « Câdeine          |                                                                                                    | Telecharger                                                                                                    |  |  |
| Sur la page d'accueil,<br>sélectionnez la tuile<br>livres numériques. V<br>serez dirigé sur cette<br>page, choisissez la<br>catégorie et faite vot<br>recherche. Dans la<br>colonne de droite<br>sélectionnez<br>« télécharger ». Vous<br>serez diriger vers un<br>autre page. (voir la | ous<br>re                                           | Mestokosho, Mathieu, environ 1887-1980<br>Récits de Mathieu Mestokosho, chasseur innu. LIVRE NUMÉRIQUE<br>Date d'édition : impression 2004 | <ul> <li>Livres numériques</li> <li>Ajouter à ma liste</li> <li>1 exemplaire disponible</li> <li>Évaluation : Aucune</li> <li>Télécharger</li> </ul> |  |  |

# Suite des prêts numériques

K Saint-Félix-de-Valois

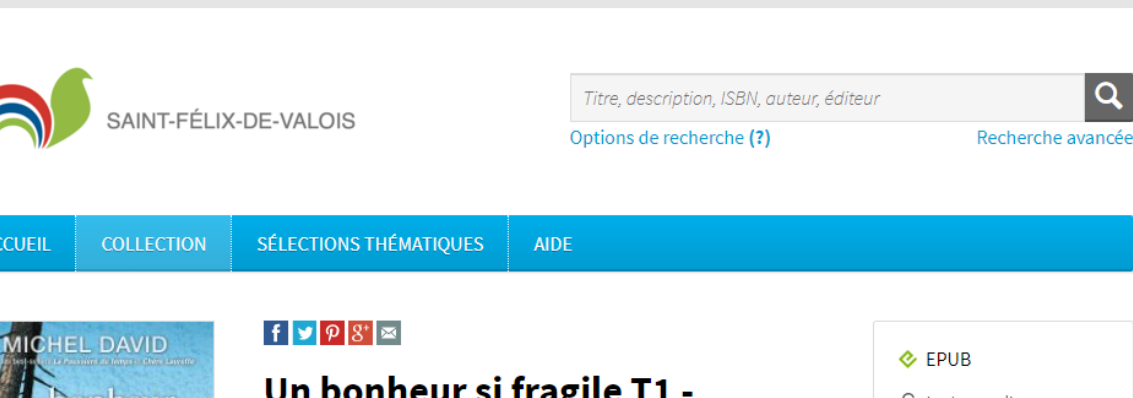

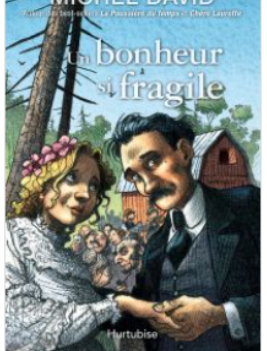

Éditeur Éditions Hurtubis

Lorsque vous téléchargez un livre numérique vous arrivez sur la page « Pretnumérique.ca ». Vous pourrez faire votre emprunt comme à l'habitude.

### Un bonheur si fragile T1 -L'engagement

Auteur: Michel David

«— Laisse-moi finir ce que j'ai à te dire Le coupa Mapoléon Moi, je te donne pas ma fille pour qu'elle mange de la misère, tu m'entends?— Oui, monsieur Joyal.— Les frères de Corinne laisseront personne la maganer, poursuivit Napoléon.— Je comprends ça.— Chez nous, il y a pas d'ivrogne et encore moins de pa esseux. Si tu penses que t'es pas fait pour Corinne, il est encore pas trop tard pour reculer. On t'en voudra pas.» Dans le Québec rural de 1901, la vie est rythmée par les saisons. Alors que fidélité, piété et ent aide sont des vertus encouragées par le clergé tout-puissar t, Corinne Joyal n'aurait jamais cru qu'en épousant Laurent Bo svert, elle allait faire son entrée dans une famille où l'argent et fégoïsme sont rois. La jeune femme découvrira rapidement que le lis de Gonzague Boisvert est

Lire la suite 👻

A propos de Michel David

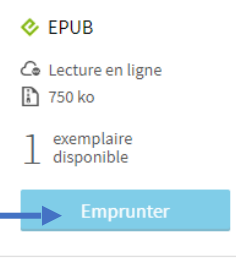

L Extrait

Connexion

Français 🗸

# Ressources d'aide pour vos recherches

En sélectionnant la tuile « Autres ressources », vous serez diriger vers différents onglets. En sélectionnant l'un d'eux vous obtiendrez la procédure à suivre pour chacune de vos demandes.

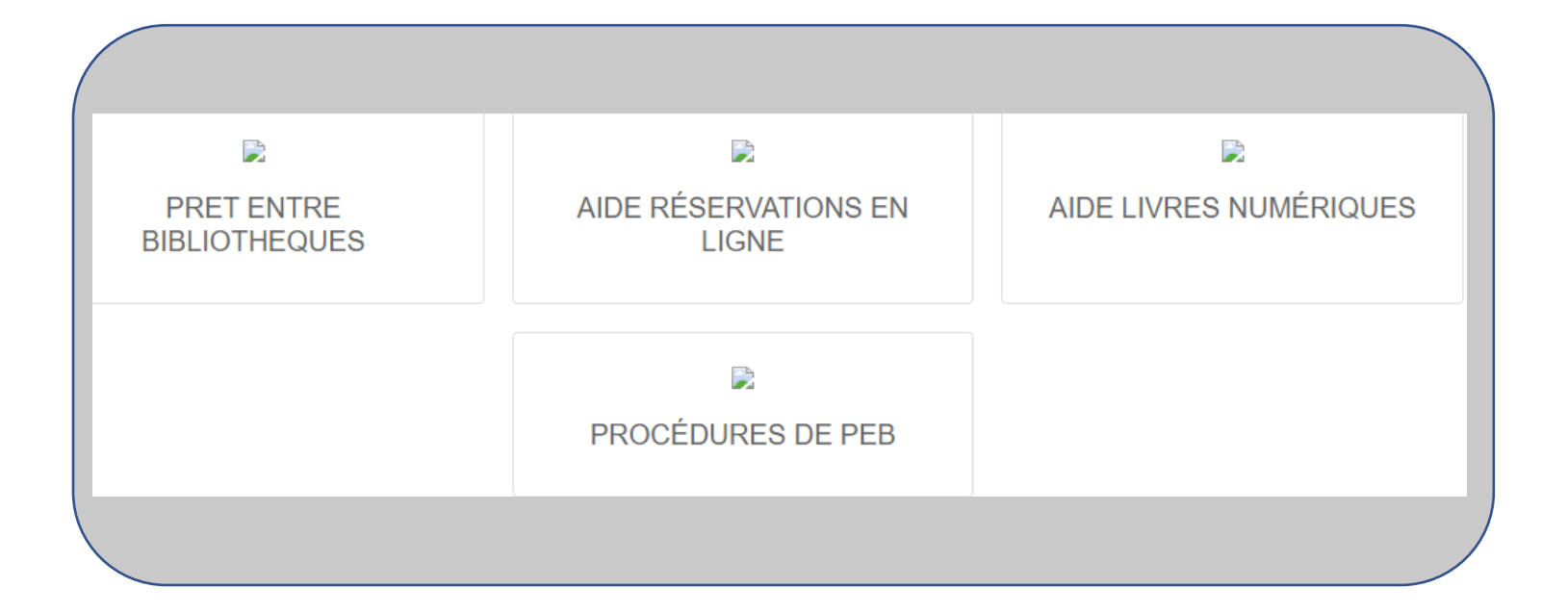

Documents pouvant vous aider lors de vos connexions

### Prêt entre bibliothèques (PEB)

Si vous sélectionnez la tuile « Procédures de PEB », vous trouverez la marche à suivre pour le prêt entre bibliothèques. Le service de prêt entre bibliothèques (PEB) permet aux abonnés d'obtenir d'une autre bibliothèque un document que la Bibliothèque de Saint-Félix-de-Valois ne possède pas.

Grâce au *Catalogue des bibliothèques du Québec*, vous pouvez vous inscrire en ligne et procéder à vos demandes en ligne, immédiatement après l'inscription.

Les nouveautés (moins d'un an), les méthodes de langue, les documents audiovisuels et numériques ne peuvent être obtenus par PEB.

Maximum de livres : 3

Délai pour réclamer un livre : 5 jours ouvrables

#### Procédure :

L'abonné peut faire sa demande de PEB en personne ou par le Catalogue des bibliothèques du Québec.

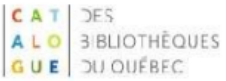

L'abonné doit avoir un dossier actif et dont les frais n'excèdent pas 5 \$ pour utiliser le PEB. Il devra toutefois n'avoir aucuns frais à son dossier pour emprunter son document.

Assurez-vous d'abord que la Bibliothèque de Saint-Félix-de-Valois ne possède pas le document désiré en consultant le catalogue <u>st-felix-de-valois.c4di.qc.ca/</u>

Pour la première demande, vous devez vous inscrire au vdx.banq.qc.ca

Dans la section Mon dossier, Inscription.

#### Inscription

|                                | Numéro d'identification     | 0001600               |
|--------------------------------|-----------------------------|-----------------------|
| Mon dossier                    | Mot de passe                |                       |
| Liste conservée                | Confirmer mot de passe      |                       |
| Demande de PEB                 | Prénom                      | <u></u>               |
| Mes demandes<br>Identification | Nom<br>Courriel             |                       |
| Inscription                    | Bibliothèque d'appartenance | Saint-Félix-de-Valois |
| Aide                           | Soumettre                   |                       |

Remplissez le formulaire.

# Prêt entre bibliothèque

| CAT DES                                                                                                    | Fours                                                                                                    |                                                                                                    |                                                                                      |                                                                                                    | Identification  |
|----------------------------------------------------------------------------------------------------|----------------------------------------------------------------------------------------------------|----------------------------------------------------------------------------------------------------|--------------------------------------------------------------------------------------|----------------------------------------------------------------------------------------------------|-----------------|
|                                                                                                    | EQUES                                                                                                    |                                                                                                    |                                                                                      |                                                                                                    |                 |
| Catalogue<br>Recherche simple<br>Recherche avancée<br>Historique de<br>recherche<br>Mon dossier<br>Liste conservée<br>Demande de PEB | Choisir un champ (p. ex. Titre, Tous)<br>recherche.<br>Recherche avancée<br>Champs<br>Titre  Auteur  Suitet                                                                             | et le mot ou expression à chercher<br>Termes de recherche                                                                                                    | (p. ex. Dickens, «trous noirs»). Utiliser ET                                         | OU ou SAUF pour combiner ou limiter les termes et préc<br>Vous trouverez la<br>procédure pour le prêt<br>entre bibliothèque sur | iser la         |
| Mes demandes<br>Identification<br>Réinitialisation                                                                                   | Limite par date O Tous                                                                                                    | AAA                                                                                                    |                                                                                      | le catalogue des                                                                                                    |                 |
| Inscription<br>Trouver une<br>bibliothèque                                                                                           | ○ Date<br>○ Intervalle - de [<br>▶ Type de document: Cliquer ici.p                                                                                                    | AAAA à                                                                                                    | AAAA                                                                                 | Québec.                                                                                                    |                 |
| Choisir une région<br>Recherche simple<br>Recherche avancée                                                                          | Langue: Cliquer ici pour affiche     Public cible: Cliquer ici pour affi     Notices par page 10                                                                                        | r les options<br>icher les options                                                                                                    |                                                                                      | land                                                                                                    | er la recherche |
| À propos du<br>Catalogue<br>Aide-mémoire<br>Foire aux questions                                                                      | Le profil permet de préciser les catalogues ou autres ressources qui seront interrogés.<br>Vous pouvez changer le profil courant ou choisir parmi les collections du profil ci-dessous. |                                                                                                    |                                                                                      |                                                                                                    |                 |
| Espace professionnel<br>Politique de<br>confidentialité                                                                              | Profil courant:                                                                                                    | * Bibliothèques québécoises                                                                                                    | ~                                                                                    |                                                                                                    |                 |
|                                                                                                    | Toutes les collections Déséle          Toutes les collections       Déséle                                                                                                    | ctionner   D Afficher D Masquer<br>Bibliothèque et Archives natio<br>F Bibliothèques collégiales<br>F Bibliothèques gouvernement<br>F Bibliothèques publiques<br>F Bibliothèques universitaires<br>F Bibliothèques universitaires<br>Ctionner   D Afficher D Masquer | nales du Québec ® <sup>,ਰ</sup><br>ales et autres ® <sup>,ਰ</sup><br>) <sup>,ਰ</sup> |                                                                                                    |                 |

En sélectionnant la tuile « Aide pour livres numériques » , vous trouverez la procédure pour l'installation de Adobe et l'emprunt de livres numériques.

### LIVRES NUMÉRIQUES

La Bibliothèque de Saint-Félix-de-Valois prête à ses abonnés des livres numériques par la plateforme PRETNUMERIQUE.CA ou directement sur le <u>portail</u> <u>de la bibliothèque</u>

Maximum d'emprunts : 3 Maximum de réservations : 3 Retour automatique après 21 jours Retour anticipé possible

#### MODES D'EMPLOI :

Introduction aux livres numériques et aux appareils de lecture

Dois-je absolument créer un identifiant Adobe?

**Oui**, pour tous les types d'appareils, il vous faudra vous créer un identifiant Adobe.

Pour savoir comment vous créer un compte Adobe, consultez le guide de démarrage relatif à votre appareil ou allez directement créer un identifiant Adobe

Application de démarrage et téléchargements pour Android et Apple.

Les livres empruntés dans les bibliothèques ne sont pas compatibles avec les liseuses Kindle et le Blackberry. Consultez la liste des marques d'appareils compatibles avec le prêt numérique.

- Guide de démarrage pour IPAD
- Guide de démarrage pour Android
- Autres guides de démarrage

En tant que citoyen québécois, vous pouvez également vous abonner aux services à distance de Bibliothèque et Archives nationales du Québec (BAnQ) et accéder ainsi à 50 000 livres numériques. Consultez la section Ressources en ligne du site de BAnQ pour connaître ce service.